Nakon uključivanja računara proveriti da li je bezbednosni element (smart kartica) ubačen u čitač kartica i da li je uključen termalni štampač.

Pokrenuti program za rad sa bezbednosnim elementom – Symphony (svetlo plava ikona S). Može se pokrenuti klikom na ikonicu na desktopu ili na ikonicu u donjem levom uglu ekrana:

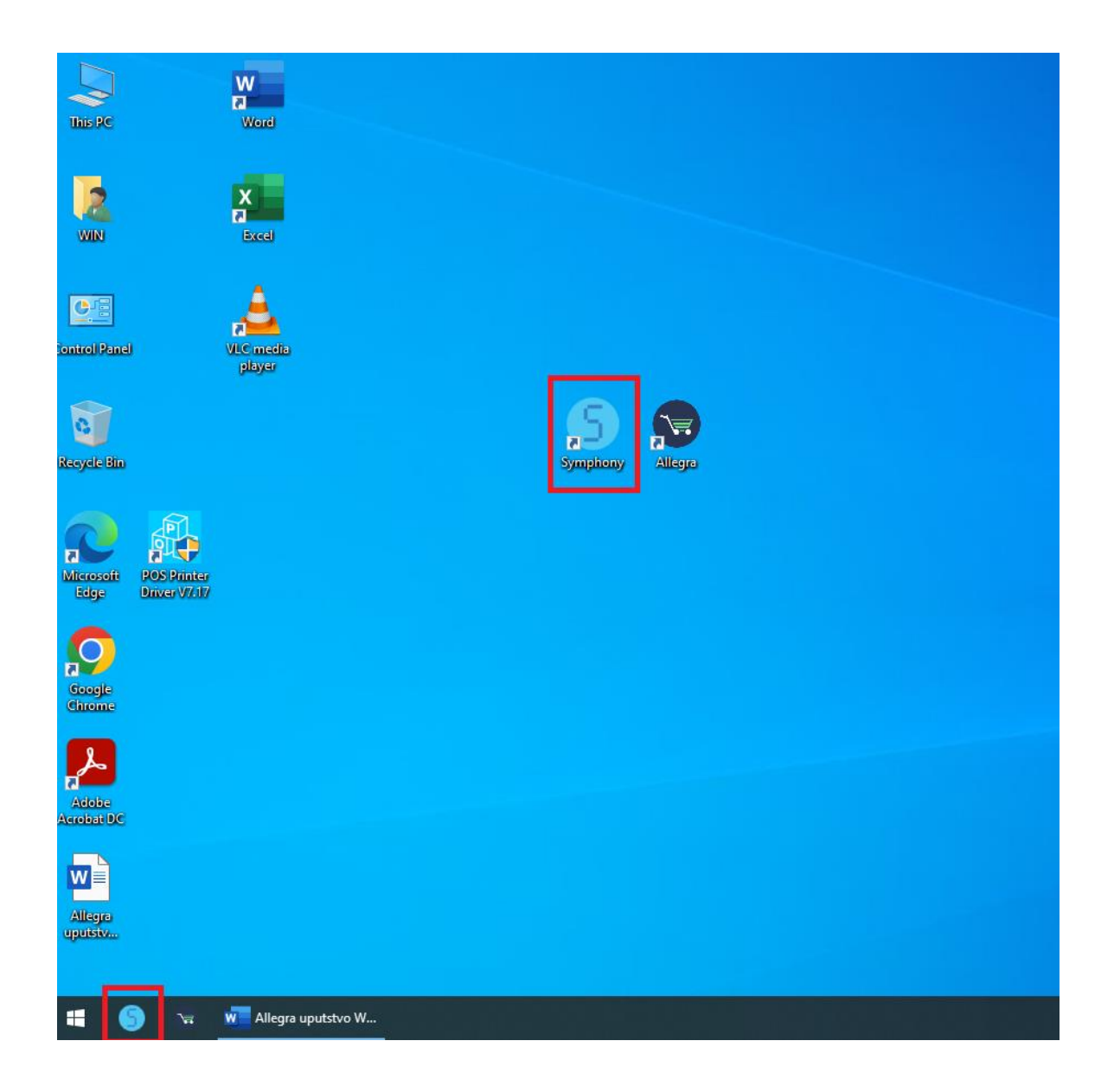

U novom prozoru koji se otvori kliknuti na polje "Unesite PIN" i ukucajte PIN vašeg bezbednosnog elementa:

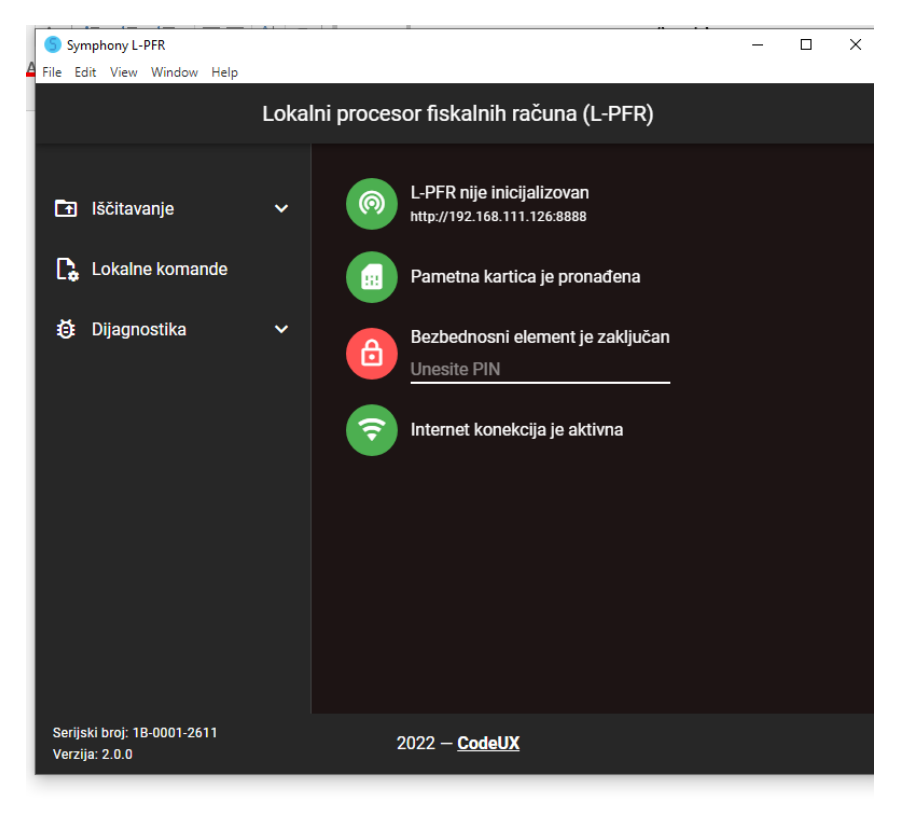

Nakon unosa ispravnog PIN koda sve lampice će postati zelene:

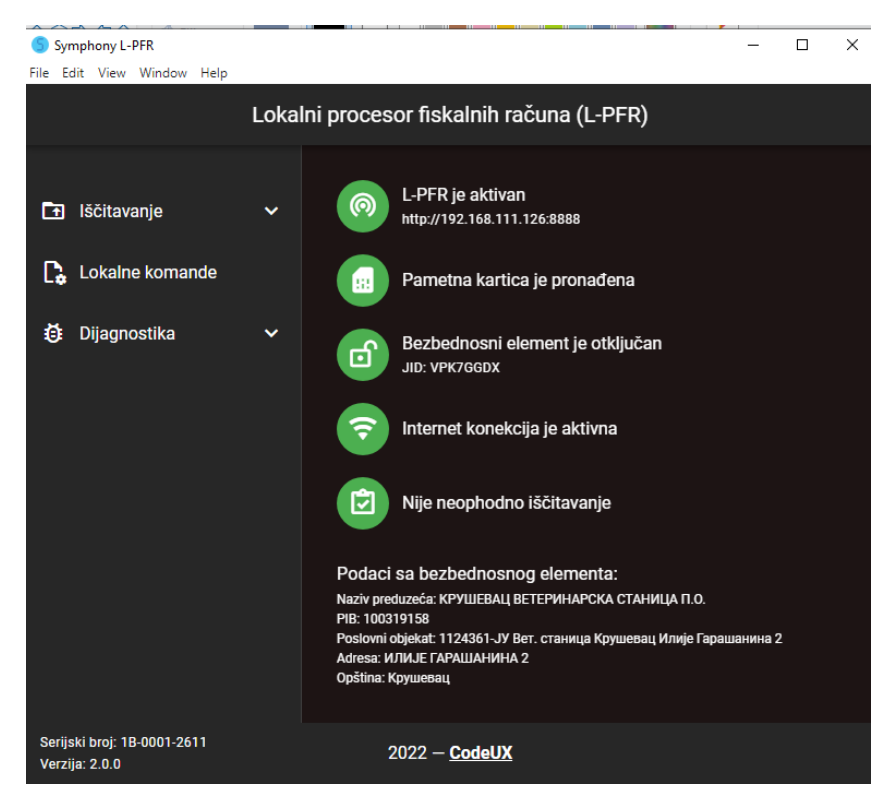

Sledeći korak je pokretanje programa za maloprodaju Allegra – tamno plava ikona kolica za kupovinu u donjem levom uglu ekrana:

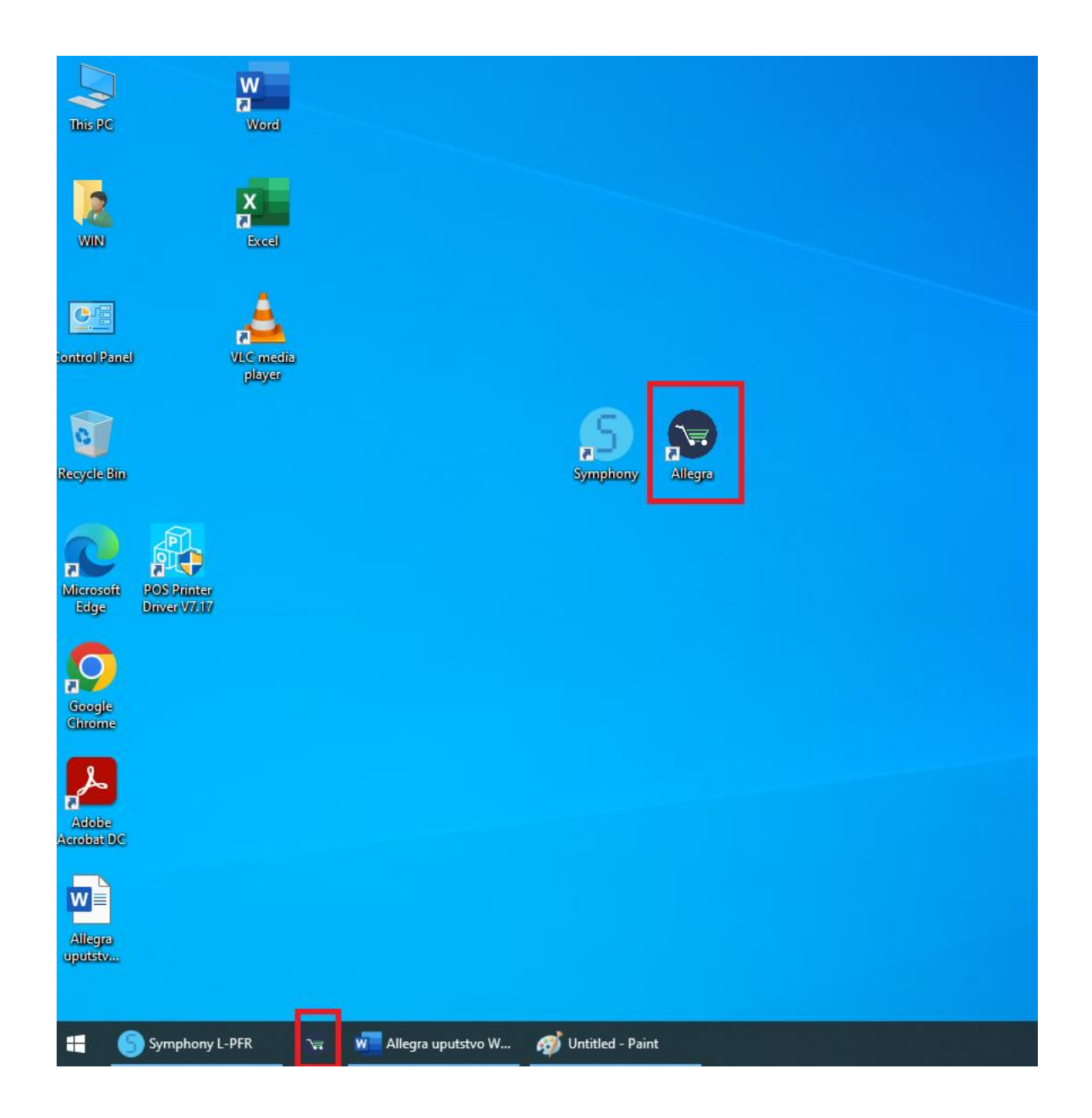

Na ekranu za prijavu kliknuti na polje za unos PIN-a i uneti odgovarajući PIN za korisnika koji se prijavljuje – Unapred određen pin za administratora je: 1234 (ukoliko ga niste promenili)

| S Allegra POS<br>File Edit View Window Help |                                        | - 🗆 X                  |
|---------------------------------------------|----------------------------------------|------------------------|
| Menadžer: Dragan Džugurdić                  |                                        | :                      |
|                                             |                                        |                        |
|                                             |                                        |                        |
|                                             | <b>N</b> allegra                       |                        |
|                                             | PIN                                    |                        |
|                                             | $\frown$                               |                        |
|                                             | 7 8 9                                  |                        |
|                                             | 4 5 6                                  |                        |
|                                             |                                        |                        |
|                                             |                                        |                        |
|                                             |                                        |                        |
|                                             |                                        |                        |
|                                             |                                        |                        |
| 🚛 🌀 Symphony L-PFR 🖙 Allegra POS            | Mallegre uputstvo W 🛷 Unitited - Paint | □ 🔹 ቝ 💬 (1)) SRP 08603 |

Rad u prodaji započinjemo otvaranjem smene – OTVORI SMENU crveno polje pa OTVORI SMENU zeleno polje:

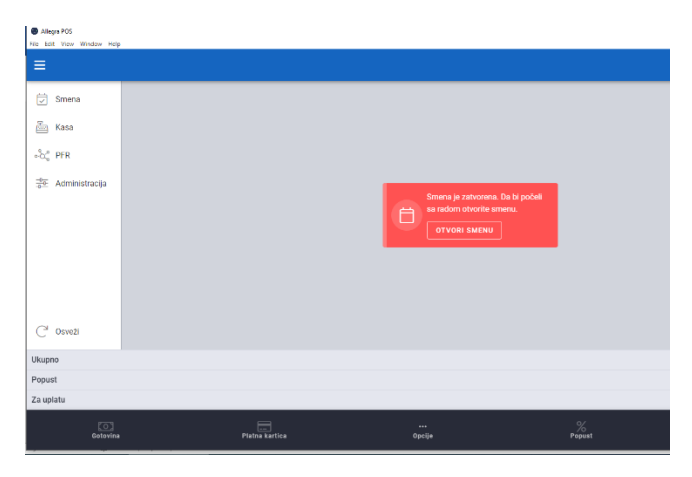

| C Allegra POS<br>File Edit View Window Help |               |        |
|---------------------------------------------|---------------|--------|
|                                             |               |        |
| 💭 Smena                                     |               |        |
| 🚋 Kasa                                      |               |        |
| °င်္ငံ PFR                                  |               |        |
| Administracija                              |               |        |
|                                             | OTVORI SMENU  | bočeli |
|                                             | ZATVORI SMENU |        |
|                                             | PONIŠTI       |        |
| C <sup>i Osveži</sup>                       |               |        |
| Ukupno                                      |               |        |
| Popust                                      |               |        |
| Za uplatu                                   |               |        |
|                                             |               |        |

# UKOLIKO ŽELIMO DA UĐEMO U REŽIM OBUKE DA BISMO VEŽBALI IZDAVANJE RAČUNA:

Kliknemo na meni tri tačkice u gornjem desnom uglu i odaberemo opciju "Započni obuku":

| 🐨 Allegra PUS<br>File Edit View Window Help | ,        |               |            |        | - u x                        |
|---------------------------------------------|----------|---------------|------------|--------|------------------------------|
| ≡                                           |          |               |            |        | Dragan Džugurdić<br>Menadžer |
| Smena                                       | Pretraga |               |            |        | 🔄 Započni obuku              |
| Računi                                      |          |               |            |        | Co Završi svoj radni dan     |
| 200 Zaposleni                               |          |               |            |        | [→ Izloguj se                |
| Kasa                                        |          |               |            |        |                              |
| ••ိလ္ပံိ PFR                                |          |               |            |        |                              |
| -0 Administracija                           |          |               |            |        |                              |
|                                             |          |               |            |        |                              |
|                                             |          |               |            |        |                              |
| C <sup>4</sup> Osveži                       |          |               |            |        |                              |
| Ukupno                                      |          |               |            |        |                              |
| Popust                                      |          |               |            |        |                              |
| Za uplatu                                   |          |               |            |        |                              |
| C)<br>Gotovina                              | Р        | latna kartica | <br>Opcije | Popust | 8<br>Kupci                   |

Nakon toga velika plava horizontalna traka promeni boju u narandžastu.

Iz režima obuke se izlazi u istom meniju tri tačkice odabirom opcije "Završi obuku".

#### PRODAJA (IZDAVANJE RAČUNA):

Artikal dodajemo na račun klikom u polju "Pretraga":

| Allegra POS File Edit View Window He | elp      |   |            |        | - 🗆 ×                           |
|--------------------------------------|----------|---|------------|--------|---------------------------------|
| ≡                                    |          | 1 |            |        |                                 |
| 🔄 Smena                              | Pretraga |   |            |        | <b></b>                         |
| 🗮 Računi                             |          |   |            |        |                                 |
| 200 Zaposleni                        |          |   |            |        |                                 |
| Kasa                                 |          |   |            |        |                                 |
| ∘ိင္ငံ PFR                           |          |   |            |        |                                 |
| -0-0- Administracija                 |          |   |            |        |                                 |
|                                      |          |   |            |        |                                 |
|                                      |          |   |            |        |                                 |
| C <sup>i</sup> Osveži                |          |   |            |        | Obuka zaposlenog je aktivirana. |
| Ukupno                               |          |   |            |        |                                 |
| Popust                               |          |   |            |        |                                 |
| Za uplatu                            |          |   |            |        |                                 |
| Gotovir                              | na Platr |   | <br>Opcije | Popust | ©<br>Kupci                      |

Prvo unosimo količinu na desnom delu tastature ukoliko je različita od jednog komada, zatim znak zvezdica i na kraju šifru proizvoda ili skeniran bar kod ili unosimo naziv artikla:

| Allegra POS           |     |                |               |        | – 🗆 X                           |
|-----------------------|-----|----------------|---------------|--------|---------------------------------|
|                       | ŀρ  |                |               |        | :                               |
| 🔄 Smena               | 2 x |                |               |        |                                 |
| 🗐 Računi              |     |                |               |        |                                 |
| 2 Zaposleni           |     |                |               |        |                                 |
| Kasa                  |     |                |               |        |                                 |
| ∘ိလို့ PFR            |     |                |               |        |                                 |
| -0 Administracija     |     |                |               |        |                                 |
|                       |     |                |               |        |                                 |
|                       |     |                |               |        |                                 |
| C <sup>4</sup> Osveži |     |                |               |        | Obuka zaposlenog je aktivirana. |
| Ukupno                |     |                |               |        |                                 |
| Popust                |     |                |               |        |                                 |
| Za uplatu             |     |                |               |        |                                 |
| <b>Gotovin</b>        | 12  | Platna kartica | •••<br>Opcije | Popust |                                 |

Nakon što smo uneli sve artikle na računu i proverili da li je u redu iznos za uplatu, račun zatvaramo odabirom opcije plaćanja "Gotovina" ili "Platna kartica" ili "Opcije", ako želimo neki drugi vid plaćanja:

| Allegra P File Edit V | OS<br>/iew Window Help |                      |                          |                  |   |             | – – ×                                |
|-----------------------|------------------------|----------------------|--------------------------|------------------|---|-------------|--------------------------------------|
| ≡ Rač                 |                        |                      |                          |                  |   |             |                                      |
| 🗔 Sn                  | nena                   | Pretraga             |                          |                  |   |             |                                      |
| E Ra                  | ičuni                  | 10 x Linkomy         | cin-spec. a100ml         |                  |   |             | 10.00                                |
| දිරිදි Za             | posleni                | 5 x Jod comp. a500ml |                          |                  |   |             | 5.00 :                               |
| 🚠 Ka                  | ISA                    |                      |                          |                  |   |             |                                      |
| ∘°ας° PF              | R                      |                      |                          |                  |   |             |                                      |
| <u>-0</u> Ac          | Iministracija          |                      |                          |                  |   |             |                                      |
|                       |                        |                      |                          |                  |   |             |                                      |
|                       |                        |                      |                          |                  |   |             |                                      |
| C' 0s                 | sveži                  |                      |                          |                  |   |             | Obuka zaposlenog je aktivirana.      |
| Ukupno                |                        |                      |                          |                  |   |             | 15.00                                |
| Popust                |                        |                      |                          |                  |   |             | 0.00                                 |
| Za uplatu             |                        |                      |                          |                  |   |             | 15.00                                |
|                       | Gotovina               |                      | Platna kartica           | •••<br>Opcije    | 1 | %<br>Popust | ©<br>Kupci                           |
| 4 6                   | Symphony L-PFR         | 😪 Allegra POS        | 🚾 Allegra uputstvo W 🛷 U | Jntitled - Paint |   |             | 🗒 🍓 🎠 🔛 如》 SRP 11:38<br>27.4.2022. 😽 |

Račun se štampa na termalnom štampaču, nakon izdavanja računa započinjemo novi račun unosom količine i šifre proizvoda u polju "Pretraga".

# PROMENA KOLIČINE I CENE ARTIKLA / PONIŠTAVANJE RAČUNA U TOKU PRODAJE

U toku izdavanja računa možemo za artikal koji smo dodali na račun izmeniti količinu i cenu ili obrisati artikal sa računa. Ove izmene se vrše u meniju tri tačkice na desnoj strani artikla koji želimo da izmenimo:

| Allegra POS File Edit View Window Help |                              | – 🗆 X  |
|----------------------------------------|------------------------------|--------|
| 📃 Račun: 3                             |                              |        |
| 🔄 Smena                                | Pretraga                     | ···· + |
| 🗐 Računi                               | 10 x Linkomycin-spec. a100ml | 10.00  |
| 200 Zaposleni                          | 5 x Jod comp. a500ml         | 5.00   |
| Kasa                                   |                              |        |
| ∘ိလို PFR                              |                              |        |
| -0-0-<br>-0-0- Administracija          |                              |        |

| Allegra POS File Edit View Window Hell | legra POS – 🗆 X              |                    |             |                                 |  |  |
|----------------------------------------|------------------------------|--------------------|-------------|---------------------------------|--|--|
| 📃 Račun: 3                             |                              |                    |             | :                               |  |  |
| Smena                                  | Pretraga                     |                    |             |                                 |  |  |
| Računi                                 | 10 x Linkomycin-spec. a10    | 0ml                |             | 10.00                           |  |  |
| 200° Zaposleni                         | 5 x Jod comp. a500ml         |                    |             | 1 Količina                      |  |  |
| Kasa                                   |                              |                    |             | % Popust                        |  |  |
| ంస్లో PFR                              |                              |                    |             | (\$) Cena                       |  |  |
| Administracija                         |                              |                    |             | 💭 Napomena                      |  |  |
|                                        |                              |                    |             | 🛞 Oslobođeno PDV                |  |  |
|                                        |                              |                    |             | × Obriši artikal                |  |  |
|                                        |                              |                    |             |                                 |  |  |
| C <sup>4</sup> Osveži                  |                              |                    |             | Obuka zaposlenog je aktivirana. |  |  |
| Ukupno                                 |                              |                    |             | 15.00                           |  |  |
| Popust                                 |                              |                    |             | 0.00                            |  |  |
| Za uplatu                              |                              |                    |             | 15.00                           |  |  |
| Gotovin                                | a Platna kartica             | <br>Opcije         | %<br>Popust | ()<br>Кирсі                     |  |  |
| Symphony L-PFR                         | Allegra POS Regra uputstvo W | 🥳 Untitled - Paint |             | ট 🚼 👫 詩 🔛 (4)) SRP 11:46 📑      |  |  |

Možemo poništiti i ceo račun ukoliko ga nismo konačno izdali. Ovo se radi odabirom opcije "Opcije" na donjem delu ekrana:

| Allegra POS     File Edit View Window Help |                                                       |            |        |                                 |  |
|--------------------------------------------|-------------------------------------------------------|------------|--------|---------------------------------|--|
| 🗮 Račun: 3                                 |                                                       |            |        | :                               |  |
| 🔄 Smena                                    | Pretraga                                              |            |        | ( <del>-</del> )                |  |
| Računi                                     | 10 x Linkomycin-spec. a100ml                          |            |        | 10.00                           |  |
| 200° Zaposleni                             | 5 x Jod comp. a500ml                                  |            |        | 5.00 :                          |  |
| لَّسَ Kasa                                 |                                                       |            |        |                                 |  |
| ං්ද° PFR                                   |                                                       |            |        |                                 |  |
| -0 Administracija                          |                                                       |            |        |                                 |  |
|                                            |                                                       |            |        |                                 |  |
| C <sup>i</sup> Osveži                      |                                                       |            |        | Obuka zaposlenog je aktivirana. |  |
| Ukupno                                     |                                                       |            |        | 15.00                           |  |
| Popust                                     |                                                       |            |        | 0.00                            |  |
| Za uplatu                                  |                                                       |            |        | 15.00                           |  |
| <b>Gotovina</b>                            | n Platna kartica                                      | <br>Opcije | Popust | Ø<br>Kupci                      |  |
| 📰 🕤 Symphony L-PFR                         | 😪 Allegra POS 🐙 Allegra uputstvo W 🛷 Untitled - Paint |            |        | 门 📆 🏞 🔛 🕼 SRP 12:07             |  |

| Allegra POS<br>File Edit View Window Help | ρ                                                     |                | – 🗆 X                                                 |
|-------------------------------------------|-------------------------------------------------------|----------------|-------------------------------------------------------|
| 🗮 Račun: 3                                |                                                       |                | :                                                     |
| 🔄 Smena                                   | Pretraga                                              |                |                                                       |
| 🗮 Računi                                  | 10 x Linkomycin-spec. a100ml                          |                | 10.00 :                                               |
| 200 Zaposleni                             | 5 x Jod comp. a500ml                                  |                | 5.00 :                                                |
| Kasa                                      |                                                       |                |                                                       |
| ංංසී PFR                                  |                                                       |                |                                                       |
| -0 Administracija                         |                                                       |                |                                                       |
|                                           |                                                       |                |                                                       |
|                                           |                                                       |                |                                                       |
| C <sup>2</sup> Osveži                     |                                                       |                | Obuka zaposlenog je aktivirana.                       |
|                                           | Plaćanje                                              | Ostale opcije  |                                                       |
|                                           | Prenos na račun                                       | Predračun      |                                                       |
|                                           | \Xi 🗉 Ostala plaćanja                                 | 🚫 Otkaži račun |                                                       |
| Symphony L-PFR                            | 👾 Allegra POS 💘 Allegra uputstvo W 🍘 Untitled - Paint |                | ট 🐮 🏶 🔛 di) SRP 12:07<br>〒 🐮 🏶 🔛 di) SRP 27.4.2022. 🖏 |

#### ZATVARANJE SMENE:

Na kraju smene pravimo presek sledećim koracima:

1. Meni levo "Zaposleni":

| Allegra POS                |               |   |            |  |  |  |
|----------------------------|---------------|---|------------|--|--|--|
| File Edit View Window Help |               |   |            |  |  |  |
| =                          |               |   |            |  |  |  |
| 🔄 Smena                    | Pretraga      |   |            |  |  |  |
| 🗐 Računi                   |               |   |            |  |  |  |
| 200° Zaposleni             |               |   |            |  |  |  |
| Kasa                       |               |   |            |  |  |  |
| ං්රු PFR                   |               |   |            |  |  |  |
| -0 Administracija          |               |   |            |  |  |  |
|                            |               |   |            |  |  |  |
|                            |               |   |            |  |  |  |
| C <sup>4</sup> Osveži      |               |   |            |  |  |  |
| Ukupno                     |               |   |            |  |  |  |
| Popust                     |               |   |            |  |  |  |
| Za uplatu                  |               |   |            |  |  |  |
| Gotovina                   | Platna kartic | a | <br>Opcije |  |  |  |

2. Odaberemo kasira prva smena ili druga smena:

| <ul> <li>Allegra POS</li> <li>File Edit View Window Help</li> </ul> |          |                |                         |              |                                              |      |                      |        |           |
|---------------------------------------------------------------------|----------|----------------|-------------------------|--------------|----------------------------------------------|------|----------------------|--------|-----------|
| ≡                                                                   |          |                |                         |              |                                              |      |                      |        |           |
| Smena                                                               | Pretraga | ×              | Zaposleni               |              |                                              |      |                      |        |           |
| 🗮 Računi                                                            |          | Dragar         | n Džugurdić             |              |                                              |      |                      | ^      |           |
| 2aposleni                                                           |          | Dug            | : 0,00 RSD              |              |                                              |      | RAZD                 | UŽI    |           |
| Kasa                                                                |          | Gotov<br>Refun | ina<br>dacija, gotovina | 0.00         | Gotovina<br>Platna kartica                   | 0.00 | Plaćeno<br>Neplaćeno | 0.00   |           |
| ∘်င္° PFR                                                           |          | Razdu<br>Dug   | iženo                   | 0.00<br>0.00 | Prenos na račun<br>Ček<br>Vaučer             | 0.00 | Refundacija          | 0.00   |           |
| <u>⊸</u> Administracija                                             |          |                |                         |              | Instant plaćanje<br>Drugo bezgotov, plaćanje | 0.00 |                      |        |           |
|                                                                     |          |                |                         | ſ            | Avans                                        | 0.00 |                      |        |           |
|                                                                     |          | Davas          |                         | ι            |                                              |      |                      |        |           |
| Osveži                                                              |          | Prva sr        | mena                    |              |                                              |      |                      | ~      |           |
|                                                                     |          | Druga          | smena                   |              |                                              |      |                      | $\sim$ |           |
| Ukupno                                                              |          |                |                         |              |                                              |      |                      |        |           |
| Popust                                                              |          |                |                         |              |                                              |      |                      |        |           |
| Za uplatu                                                           |          |                |                         |              |                                              |      |                      |        |           |
| Gotovina                                                            | Platna   | kartica        |                         |              | •••<br>Opcije                                |      |                      | Po     | %<br>pust |

3. Proverimo crveni iznos "Dug" da li se slaže sa ostvarenim prometom, ako je potrebno odštampamo "Izveštaj o prometu" za tog kasira i na kraju odaberemo opciju "Razduži":

| Allegra POS File Edit View Window Help | 0                   |                                       |                                              |                                          |           | - 🗆 X                                     |
|----------------------------------------|---------------------|---------------------------------------|----------------------------------------------|------------------------------------------|-----------|-------------------------------------------|
| ≡                                      |                     |                                       |                                              |                                          |           | :                                         |
| Smena                                  | Pretraga            | × Zaposleni                           |                                              |                                          |           | · (+)                                     |
| 🗐 Računi                               |                     | Dragan Džugurdić                      |                                              | $\sim$                                   |           |                                           |
| 🗠 Zaposleni                            |                     | Prva smena                            |                                              | ^                                        |           |                                           |
| Kasa                                   |                     | Dug: 0,00 RSD                         | 1.                                           | 3. razduži                               |           |                                           |
| ංරු PFR                                |                     | Gotovina 0<br>Refundacija, gotovina 0 | 1.00 Gotovina<br>1.00 Platna kartica         | 0.00 Plaćeno 0.00<br>0.00 Neplaćeno 0.00 |           |                                           |
| -0 Administracija                      |                     | Razduženo 0<br>Dug 0                  | 1.00 Prenos na račun<br>1.00 Ček<br>Vaučer   | 0.00 Refundacija 0.00<br>0.00<br>0.00    |           |                                           |
|                                        |                     |                                       | Instant plaćanje<br>Drugo bezgotov. plaćanje | 0.00                                     |           |                                           |
|                                        |                     |                                       | Avans                                        | 0.00                                     |           |                                           |
| C <sup>4</sup> Osveži                  |                     | Druga smena                           |                                              | ,<br>,                                   |           |                                           |
| Ukupno                                 |                     |                                       |                                              |                                          |           |                                           |
| Popust                                 |                     |                                       |                                              |                                          |           |                                           |
| Za uplatu                              |                     |                                       |                                              |                                          |           |                                           |
| Gotovina                               |                     | Platna kartica                        | <br>Opcije                                   | Pá                                       | %<br>pust | (C)<br>Kupci                              |
| 📰 🌖 🐨 Allegra PO                       | IS Megra uputstvo W | 🞻 Untitled - Paint                    |                                              |                                          | Ĉ         | 12:15<br>素 厚 (4)) SRP 12:15<br>27.4.2022. |

4. Zatvorimo ekran za razduživanje kasira na znak X i zatim zatvorimo smenu - iz menija levo SMENA pa ZATVORI SMENU:

| S Allegra POS                                                                                                    | - 🗆 X                                  |
|----------------------------------------------------------------------------------------------------|----------------------------------------|
| File Edit View Window Help                                                                                                    |                                        |
| =                                                                                                    |                                        |
| Image: Smena                                                                                                    |                                        |
| Računi                                                                                                    |                                        |
| 298 Zaposleni                                                                                                    |                                        |
| Kasa                                                                                                    |                                        |
| ିର୍ଦ୍ଦ PFR otvorismenu                                                                                                    |                                        |
| 국한 Administracija ZATVORI SMENU                                                                                                    |                                        |
| PONIŠTI 2.                                                                                                    |                                        |
| C <sup>i</sup> Osveži                                                                                                    |                                        |
| Ukupno                                                                                                    |                                        |
| Popust                                                                                                    |                                        |
| Za uplatu                                                                                                    |                                        |
| Context and the second second | Nopust Kupci                           |
| 🕂 🌀 🔽 Allegra POS 🗖 Allegra upulstvo W 💋 Untitled - Paint                                                                                                    | ট 🔩 🐎 記 Ф()) SRP 12:24<br>27.4.2022. 👼 |

Na kraju iz menija tri tačkice gore desno odabiramo opciju "Završi svoj radni dan" čime se otvara ekran za unos PIN-a za logovanje sledećeg kasira:

5. \*OVO RADIMO SAMO AKO IMA VISE KORISNIKA PROGRAMA. AKO SAMO JEDAN KASIR KORISTI PROGRAM; NEMA POTREBE DA ZAVRŠAVA SVOJ RADNI DAN

| ≡                     |                                                                              | 2               | Dragan Džugurdić<br>Menadžer |
|-----------------------|------------------------------------------------------------------------------|-----------------|------------------------------|
| Smena                 |                                                                              | 61              | Započni obuku                |
| Kasa                  |                                                                              | 20              | Završi svoj radni dan        |
| ംလို့ PFR             |                                                                              | $[ \rightarrow$ | Izloguj se                   |
| -9-<br>               | Smena je zatvorena. Da bi počeli<br>sa radom otvorite smenu.<br>OTVORI SMENU |                 |                              |
| C <sup>i</sup> Osveži |                                                                              |                 |                              |
| Ukupno                |                                                                              |                 |                              |
| Popust                |                                                                              |                 |                              |
| Za uplatu             |                                                                              |                 |                              |

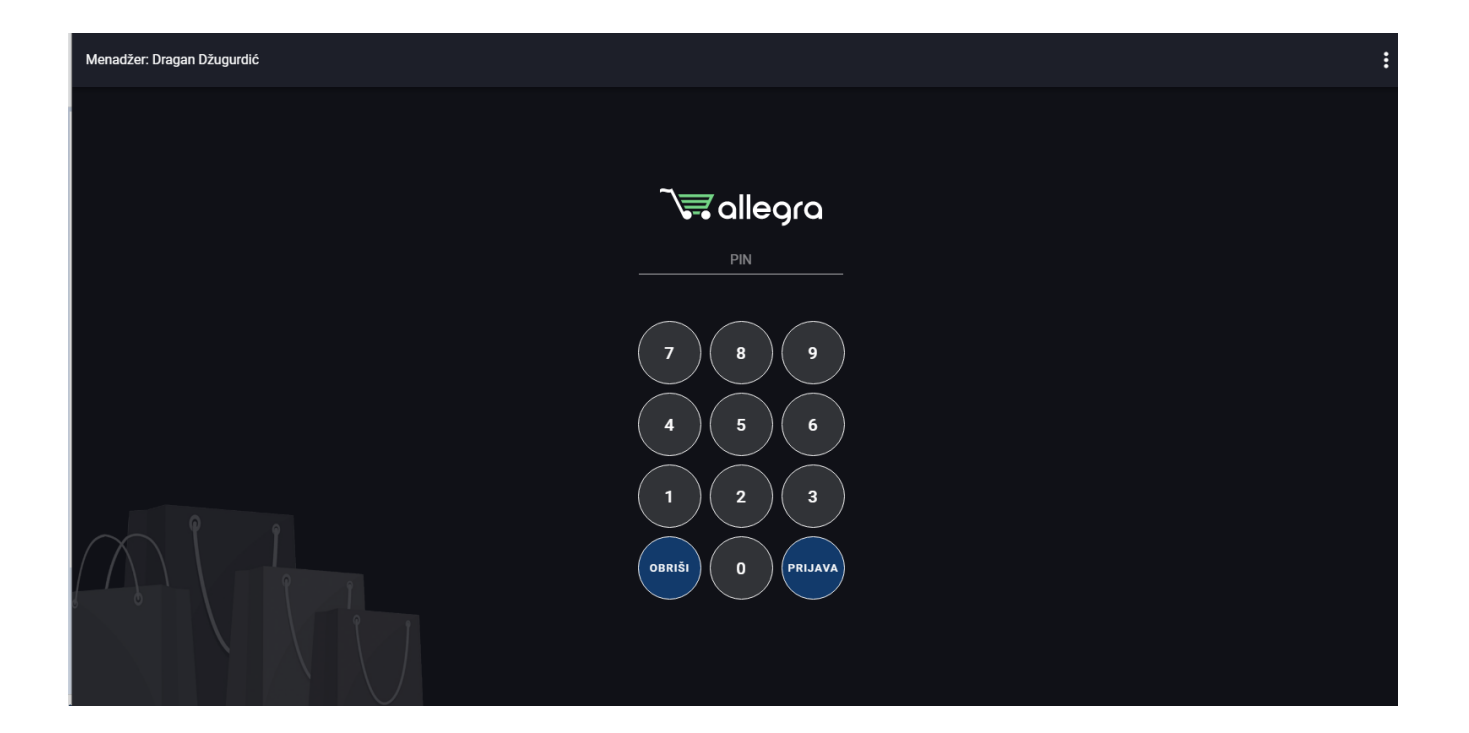

### ŠTAMPA IZVEŠTAJA O PROMETU – PRESEK STANJA I DNEVNI IZVEŠTAJ:

Odaberemo opciju "Administracija" u meniju levo:

| ≡              |        |              |                                                                              |             |
|----------------|--------|--------------|------------------------------------------------------------------------------|-------------|
| Smena          |        |              |                                                                              |             |
| Kasa           |        |              |                                                                              |             |
| ∘ိင္လံ PFR     |        |              |                                                                              |             |
| Administracija | ]      |              | Smena je zatvorena. Da bi počeli<br>sa radom otvorite smenu.<br>OTVORI SMENU |             |
| Ukupno         |        |              |                                                                              |             |
| Popust         |        |              |                                                                              |             |
| Za uplatu      |        |              |                                                                              |             |
| Gotovina       | Platna | -<br>kartica | <br>Opcije                                                                   | %<br>Popust |

U novom prozoru odaberemo redom opcije "Izveštaji" zatim "Izveštaji o prometu" zatim kliknemo na polje "Tip izveštaja" kako bismo odabrali željeni izveštaj:

| <b>O</b> A | Allegra POS 🗙       | < +                                                                | ~ -                        | o ×        |
|------------|---------------------|--------------------------------------------------------------------|----------------------------|------------|
| ~          | C app.allegrapos.   | .rs/#/admin/reports                                                | ୯৫☆ □                      | <b>±</b> : |
|            | 🔭 allegra           | $\equiv$ Izveštaji o prometu                                       |                            | 0          |
| ¢          | Statistike          | Generisanje izveštaja                                              |                            |            |
| පි         | Moj nalog           |                                                                    |                            |            |
| ŝ          | Korisnici           | DANAS JUČE PO DATUMU                                               |                            |            |
| Ŷ          | Artikli             | Y Tip izveštaja                                                    |                            |            |
| 喦          | Zalihe              | 3.                                                                 |                            |            |
| ۵.         | Izveštaji 🖌         | 1.                                                                 |                            |            |
|            | Računi              |                                                                    |                            |            |
|            | Izveštaji o prometu |                                                                    |                            |            |
|            | Radni sati          | 2. Stampaj                                                         |                            |            |
| ŝ          | Podešavanja 🔹       | ×                                                                  |                            |            |
|            |                     |                                                                    |                            |            |
| $\bigcap$  |                     |                                                                    |                            |            |
|            |                     |                                                                    |                            |            |
|            |                     |                                                                    |                            |            |
|            |                     |                                                                    | 17-2                       |            |
|            | 5 🕞 🔄               | 👷 Allegra uputstvo W 🧬 Untitled - Paint 🥥 Allegra POS - Goog 🛱 👯 🚧 | 行 (小) SRP 12-3-<br>27.4.20 | 22. 1      |

# Odaberemo željeni izveštaj:

|     | 🔭 allegra           | ≡ Izveštaji o prometu |
|-----|---------------------|-----------------------|
| ¢   | Statistike          | Generisanje izveštaja |
| പ്പ | Moj nalog           |                       |
| 瓷   | Korisnici 🗸 🗸       | DANAS JUČE PO DATUMU  |
| Ŷ   | Artikli 🗸           | Tip izveštaja         |
| Ъ   | Zalihe 🗸            |                       |
|     | Izveštaji 🔨         |                       |
|     | Računi              |                       |
|     | Izveštaji o prometu | Ukupan promet         |
|     | Radni sati          | Promet po kupcu       |
| ŵ   | Podešavanja 🗸 🗸     | Promet po zaposlenom  |
|     |                     |                       |
| (]  |                     |                       |

# Odaberemo odgovarajuću kasu odnosno prodavnicu:

|         | 🔭 allegra           | 📃 Izveštaji o prometu          | I     |           |
|---------|---------------------|--------------------------------|-------|-----------|
| ¢       | Statistike          | Generisanje izveštaja          |       |           |
| පු      | Moj nalog           |                                |       |           |
| <u></u> | Korisnici 🗸 🗸       | DANAS                          |       | PO DATUMU |
| Ŷ       | Artikli 🗸           | Tip izveštaja<br>Presek stanja |       | × •       |
| dئے     | Zalihe 🗸            | Kasa                           |       |           |
|         | Izveštaji 🔨         |                                |       | <b></b>   |
|         | Računi              | Prodavnica br. 10 / dr263      | cu472 |           |
|         | Izveštaji o prometu | Prodavnica br. 9 / zu381x      | s972  |           |
|         | Radni sati          | Prodavnica br. 6 / oy379x      | e063  |           |
| ŝ       | Podešavanja 🗸 🗸     | Prodavnica br. 5 / sd334f      | p879  |           |
|         |                     | Prodavnica 101 / zr399kv       | v527  |           |
| 1       |                     |                                |       |           |

Kliknemo na dugme ŠTAMPAJ, nakon što nam se izveštaj prikaže na ekranu možemo ga ukoliko želimo odštampati tako što čekiramo opciju "Štampaj na štampaču za račune" i kliknemo dugme ŠTAMPAJ:

| S Alle<br>File Ed | gra POS<br>it View Window Helj | p  |                                |                                                                       |                     | - 0         |
|-------------------|--------------------------------|----|--------------------------------|-----------------------------------------------------------------------|---------------------|-------------|
|                   | <b>~</b> allegr                | ra | 📃 Izveštaji o prometu          |                                                                       |                     | A PRODAJA ( |
|                   |                                |    | _                              | × Presek stanja                                                       | 🖨 štampaj           |             |
| (G                | Statistike                     |    | Generisanje izveštaja          |                                                                       | -                   |             |
| ප                 | Moj nalog                      |    | _                              | 1. Stampaj na štampaču za račune                                      | . I                 |             |
| 200               | Korisnici                      |    | DANAS                          | X PONIŠTI 🗸 ŠTAMPAJ                                                   | 2                   |             |
| 7ª                | Artikli                        |    | Tip izveštaja<br>Presek stania |                                                                       | <b>_</b> <u>_</u> . |             |
| 喦                 | Zalihe                         | ~  | Kasa<br>Kasa 1 / gm741qs949    | Presek stanja<br>Od: 27.04.2022. 00:00:00<br>Do: 27.04.2022. 12:43:45 |                     |             |

# U REŽIM PRODAJE SE VRAĆAMO GORE LEVO ODABIROM OPCIJE "PRODAJA":

| Alle      | egra POS      |                   |                                   |                    |           |
|-----------|---------------|-------------------|-----------------------------------|--------------------|-----------|
| File Ed   | allegra       |                   | 📃 Izveštaji o prometu             |                    |           |
| ¢         | Statistike    |                   | Conorisonio izvočtoje             |                    |           |
| පි        | Moj nalog     |                   | Generisarije izvestaja            |                    |           |
| 뽕         | Korisnici     | ~                 | DANAS                             |                    | PO DATUMU |
| 7ª        | Artikli       | ~                 | Tip izveštaja<br>Presek stanja    |                    | × •       |
| 凸         | Zalihe        | ~                 | Kasa                              |                    |           |
| <b>a</b>  | Izveštaji     | ^                 | Kasa 1 / gm741qs949               |                    | × •       |
|           | Računi        |                   |                                   |                    |           |
|           |               | u                 |                                   |                    |           |
|           | Radni sati    |                   |                                   | ŠTAMPAJ            |           |
| ŝ         | Podešavanja   | ~                 |                                   |                    |           |
|           |               |                   |                                   |                    |           |
| $\bigcap$ |               |                   |                                   |                    |           |
|           |               |                   |                                   |                    |           |
|           |               | $\langle \rangle$ |                                   |                    |           |
|           | S Allegra POS |                   | 💶 Allegra uputstvo W 🛷 Untitled - | Paint O Allegra PC | )S - Goog |

Na kraju izlazimo iz programa gore desno u meniju tri tačkice odabirom opcije "Završi svoj radni dan".

Računar gasimo klikom na taster Windows u krajnjem donjem levom uglu ekrana i odabirom opcije za isključivanje:

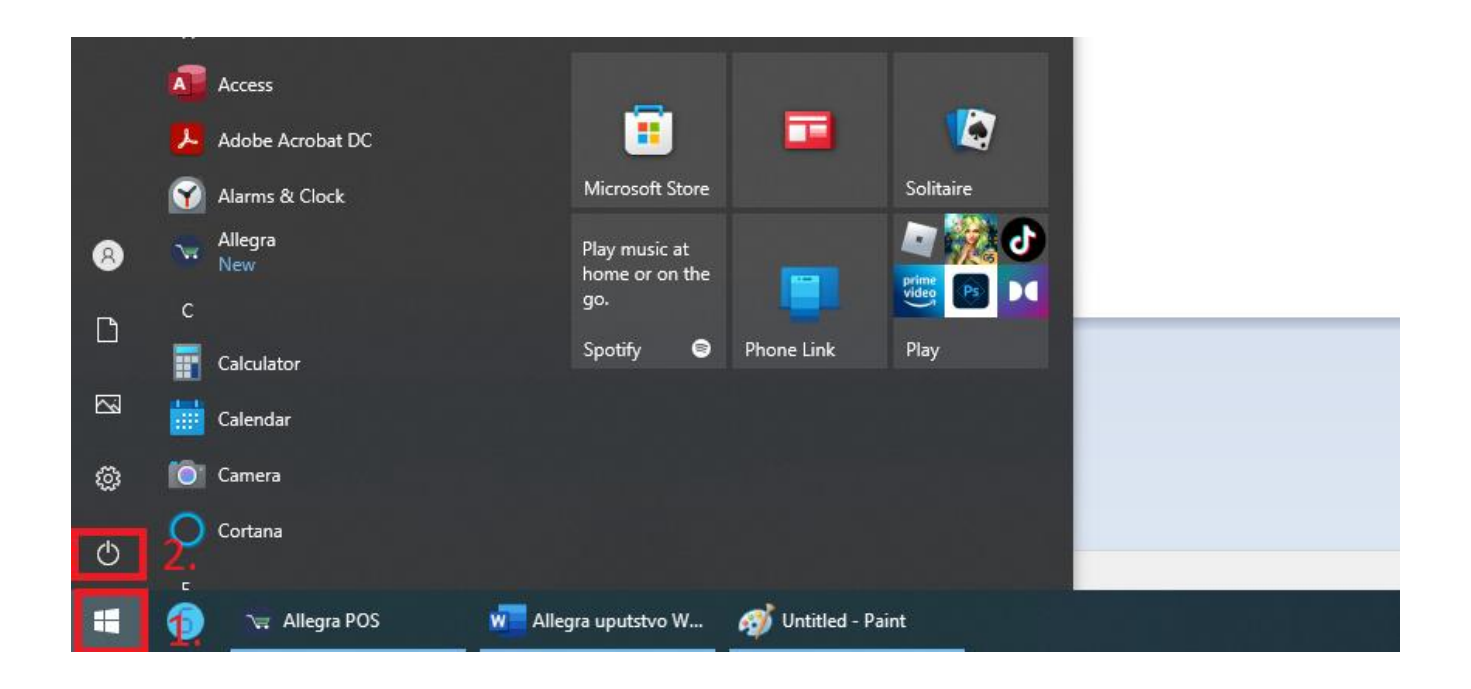